## RDS(Radon Data Service)

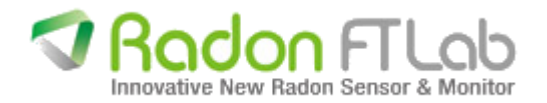

#### RDS(Radon Data Service) 개요

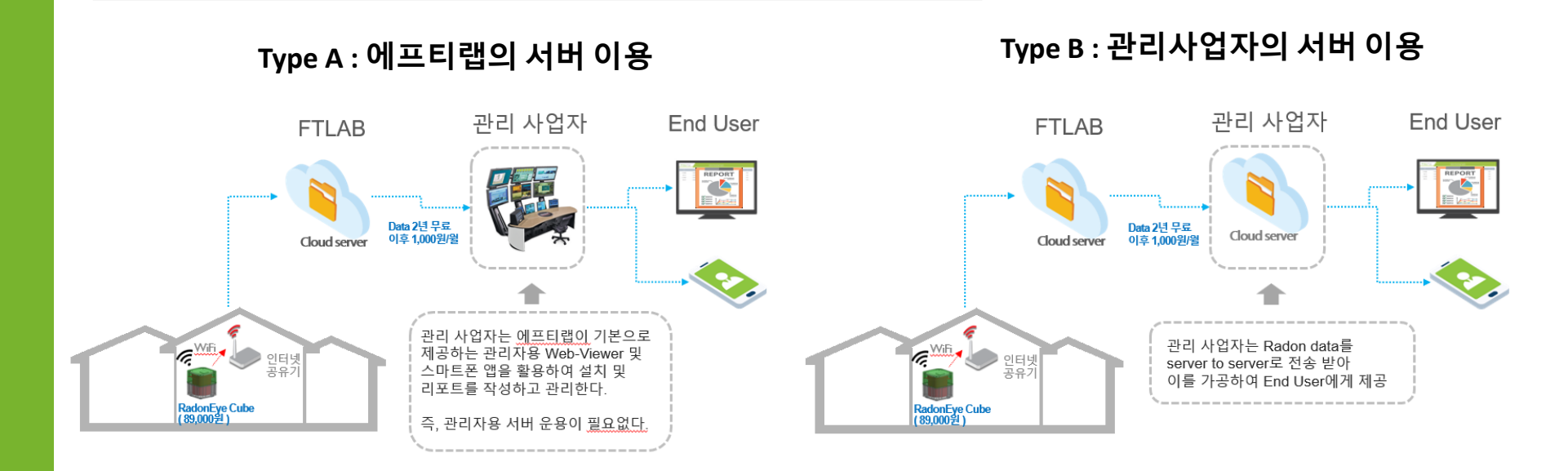

#### • ICT Business with RDS

- · Radon Free 아파트 인증 사업
- · 각종 시설 라돈 저감 시공 후 사후관리 (Post Mitigation)
- · 학교, 유치원, 어린이 집, 양로원 등 공공 시설 모니터링
- ·지하철 역사 등 다중이용 시설 모니터링
- · 실내 자동 공조 시스템

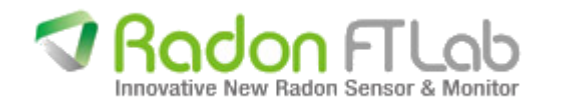

#### RDS용 IoT Radon Sensor RadonEye CUBE

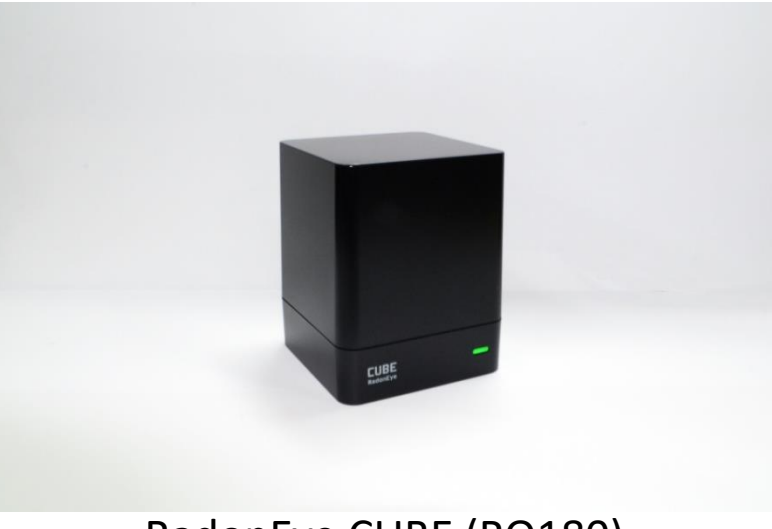

RadonEye CUBE (RQ180)

- ・주요 사양
- · KTL 성능평가 공인시험 인증, 측정 오차 10%\* 이내 \*측정오차 10% 이내는 라돈 측정기 분야 국내 형식승인 성능기준에 해당함
- · Type : Pulsed Ion Chamber
- · Sensitivity : 0.5cpm/pCi /L
- · Range : 0.2 ~ 99.9pCi /L (7 ~ 3,700Bq/m<sup>3</sup>)
- · Power : DC5V, 120mA (5V 1A 스마트폰 충전기 사용 , Micro USB)
- · Size : L65 x W65 x H80 (mm)
- · Data communication : Wi-Fi, Bluetooth LE
- · Data upload to cloud : 시간당 1 회
- · LED : 라돈 농도 상태 표시 (Green : 좋음 / Orange : 보통 / Red : 나쁨) · RQ180 내부 임시 저장 : 48시간
- · Data 서비스 2년간 무료 지원, 이후 회선당 월 1천원 (장비 등록일 기준)
- · 무상 보증기간 2년
- · 관리자용 웹 뷰어(PC용) 및 설치용 기본 앱(스마트폰) 제공 (기본 외 사양은 협의 가능)
- · 인터넷 쇼핑몰이나 Off Line 소매 판매 계획 없음

#### •장비 등록 및 설치 방법

App 설치 – 구글플레이스토어에 "RDS 관리자용" 검색 후 설치
 라돈아이 큐브의 **설치 장소로 이동 전, 먼저 회원가입 및 장비등록 진행** (회원가입→ 장비등록→ 그룹추가→ 그룹활성화)
 설치장소로 이동, 장비를 고객 추가로 등록 후 와이파이 연결 (고객 추가→ 장비 활성화→ 장비 Wi-Fi 연결)

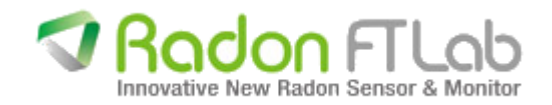

#### RDS(Radon Data Service) 앱 / 웹 뷰어 사용법 및 주의사항

1. 라돈아이 큐브에는 스위치가 없습니다. 아답터 연결 시 전원이 켜지고 자동으로 측정이 시작됩니다.

- 2. 웹 뷰어는 PC나 노트북에서 이용해 주세요. 앱은 안드로이드만 가능합니다.
- 3. 관리자 웹 뷰어 : <u>http://radondataservice.com</u>/ (크롬, 사파리 권장, 익스플로어에서는 데이터 다운로드 불가)
- 4. 회원가입은 앱과 웹 뷰어에서 모두 가능합니다. (회원가입 시 이메일 인증절차 필, 한메일(hanmail.net) 인증 불가)
- 5. 장비 등록은 QR 코드 인증절차로 앱에서만 가능합니다. (앱에서는 회원가입 후 장비 등록을 연속으로 진행 가능)
- 6. 스마트폰이 인터넷에 연결되어 있는 상태에서만 앱 접속이 가능합니다.
- 7. 같은 로그인 정보로 동시 접속 시 데이터 확인은 가능하지만, 장비 등록 및 고객 추가는 불가합니다.
- 8. 라돈아이 큐브는 임시로 최근 48시간의 데이터만 1시간 단위로 저장하며, 전원이 꺼지면 모두 삭제됩니다.
  - (사용자용 앱에서는 10분 마다 실시간 라돈 농도가 업데이트)
- 9. 데이터는 서버에만 저장되므로 관리자용 앱이나 웹 뷰어에서만 저장된 데이터를 볼 수 있습니다.
- 10. 관리자용 앱과 웹 뷰어는 라돈아이 큐브가 1시간에 1개씩 보내는 서버 데이터가 저장됩니다.
- 11. 관리자용 앱과 웹 뷰어의 그룹에서 보이는 데이터는 서버 데이터이며, 등록장비 리스트에서 보이는 장비 데이터는 사용자용 앱과 같은 실시간 임시 저장 데이터입니다.
- 12. 사용 시 확인 절차를 요구하는 공용 와이파이는 연결이 불가합니다. (예 : 공항, 카페, 공공장소 등)

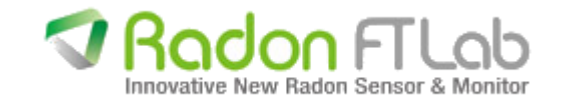

# RadonEye CUBE Web Viewer 관리자 매뉴얼

#### •장비 등록 및 설치 방법

1. App 설치 – 구글플레이스토어에 "RDS 관리자용" 검색 후 설치

2. 라돈아이 큐브의 설치 장소로 이동 전, 먼저 회원가입 및 장비등록 진행 (회원가입→ 장비등록→ 그룹추가→ 그룹활성화)

3. 설치장소로 이동, 장비를 고객 추가로 등록 후 와이파이 연결 (고객 추가→ 장비 활성화→ 장비 Wi-Fi 연결)

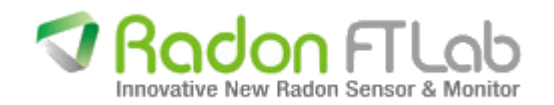

## 1. 메인 화면

#### RDS Closed Beta Test (2020.04.06 ~ 2020.04.24)

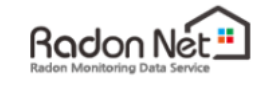

이메일

비밀번호

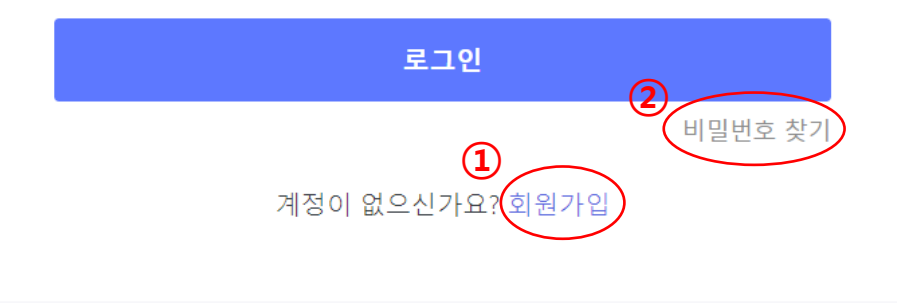

| RadonEye CUBE     |
|-------------------|
| 이메일               |
| 비밀번호              |
| 비밀번호 확인           |
| 회원가입              |
| 이미 계정이 있으신가요? 로그인 |

회원가입시 입력한 이메일로 가입승인 메일 발송 본인인증 링크를 클릭하면 회원가입 최종 완료 (비밀번호는 영문 + 숫자 조합, 8자리 이상)

| 가입시 등록한 이메일 주소를 입력하시면 비밀번호 변경 링크를 발송해 드립니다<br>이메일 이메일 주소를 입력하세요 | 비밀번호 잦기     |                                |
|-----------------------------------------------------------------|-------------|--------------------------------|
| 이메일 이메일 주소를 입력하세요                                               | 가입시 등록한 이메일 | 주소를 입력하시면 비밀번호 변경 링크를 발송해 드립니다 |
|                                                                 | 이메일         | 이메일 주소를 입력하세요                  |

회원가입시 등록한 이메일 주소를 입력하면 비밀번호 변경 링크가 메일로 발송됨

※ 한메일(hanmail.net)은 인증 불가

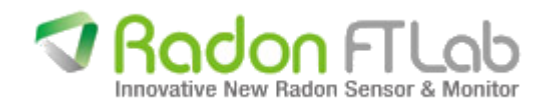

#### 2. 대시보드

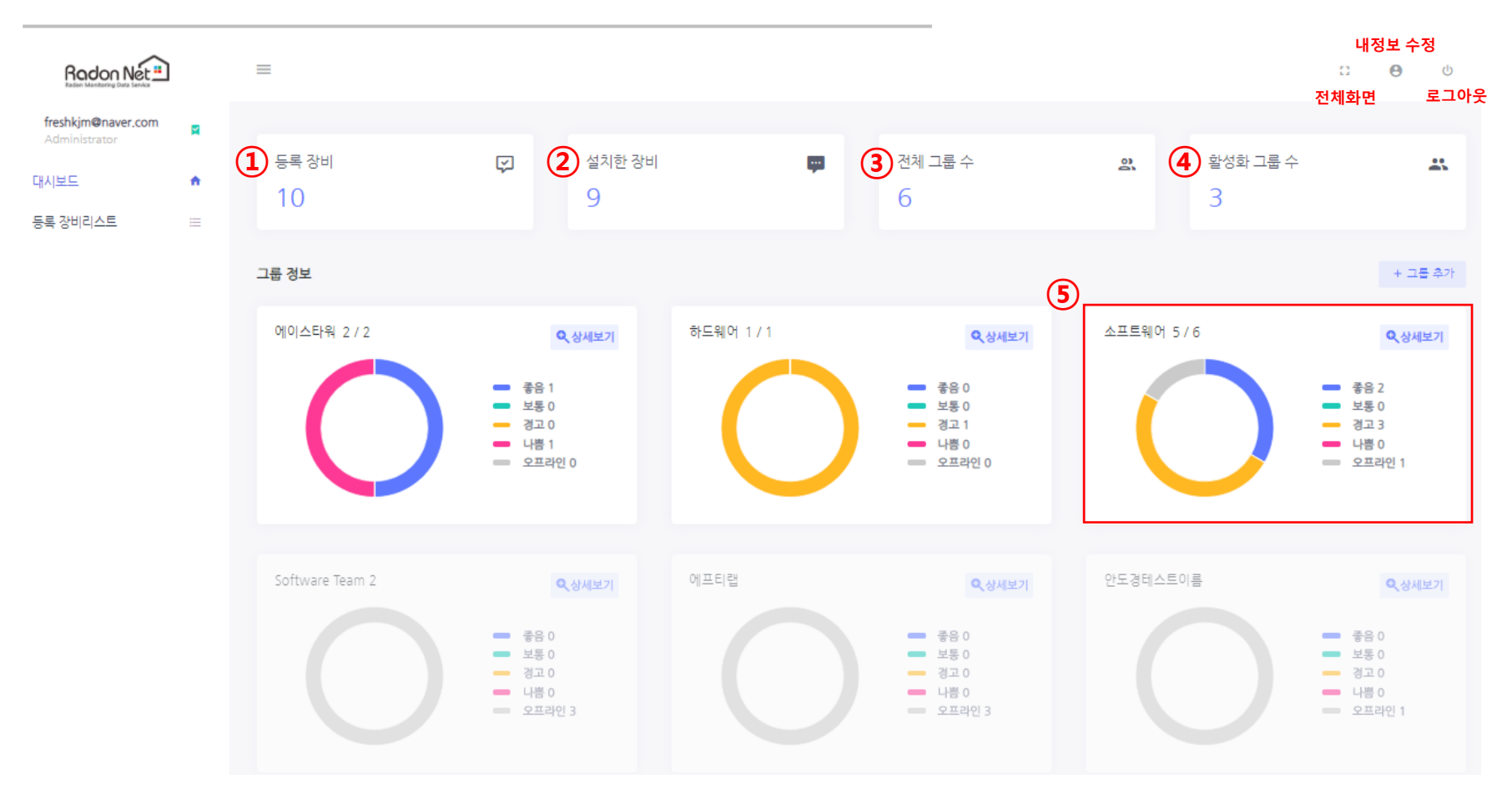

등록 장비 : 앱에서 장비 등록(QR코드 등록)을 완료한 장비
 설치한 장비 : 현재 활성화된 장비
 전체 그룹 수 : 추가한 전체 그룹 수
 활성화 그룹 수 : 활성화된 그룹 수
 각 그룹에 추가된 모든 장비의 상태 표시

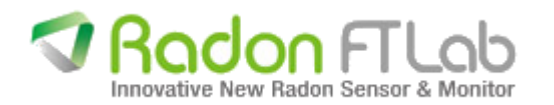

7

#### 2-1. 대시보드 – 그룹 정보

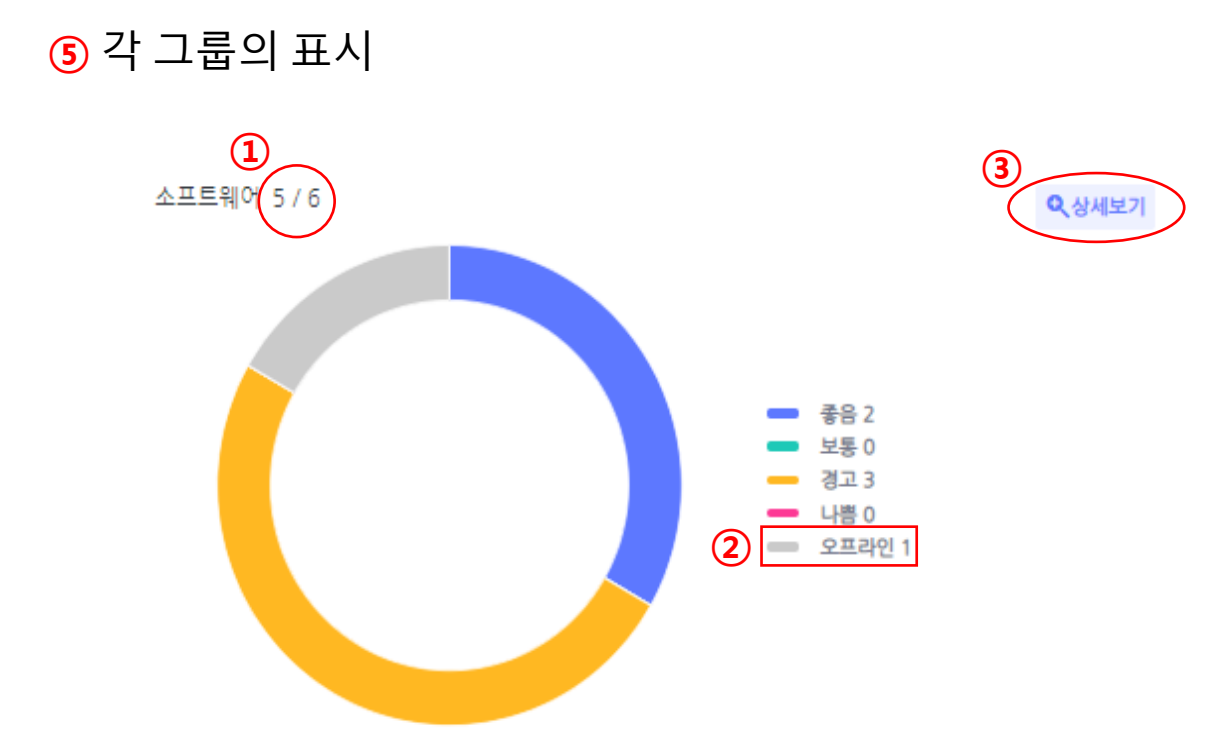

1 소프트웨어 그룹에 속한 6대 설치 장비 중 활성화된 장비 5대, 비활성화 혹은 오프라인 장비 1대

② 오프라인 : 현재시점 기준으로 30분간 서버와 통신이 되지 않은 장비

③ 상세보기: 해당 그룹의 등록된 장비 전체의 상세내용 및 고객추가, 장비 활성화 등 관리

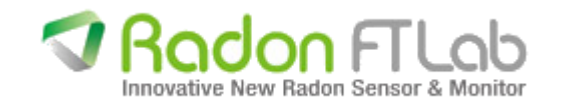

#### 2-1-1. 대시보드 – 그룹 정보 - 상세보기

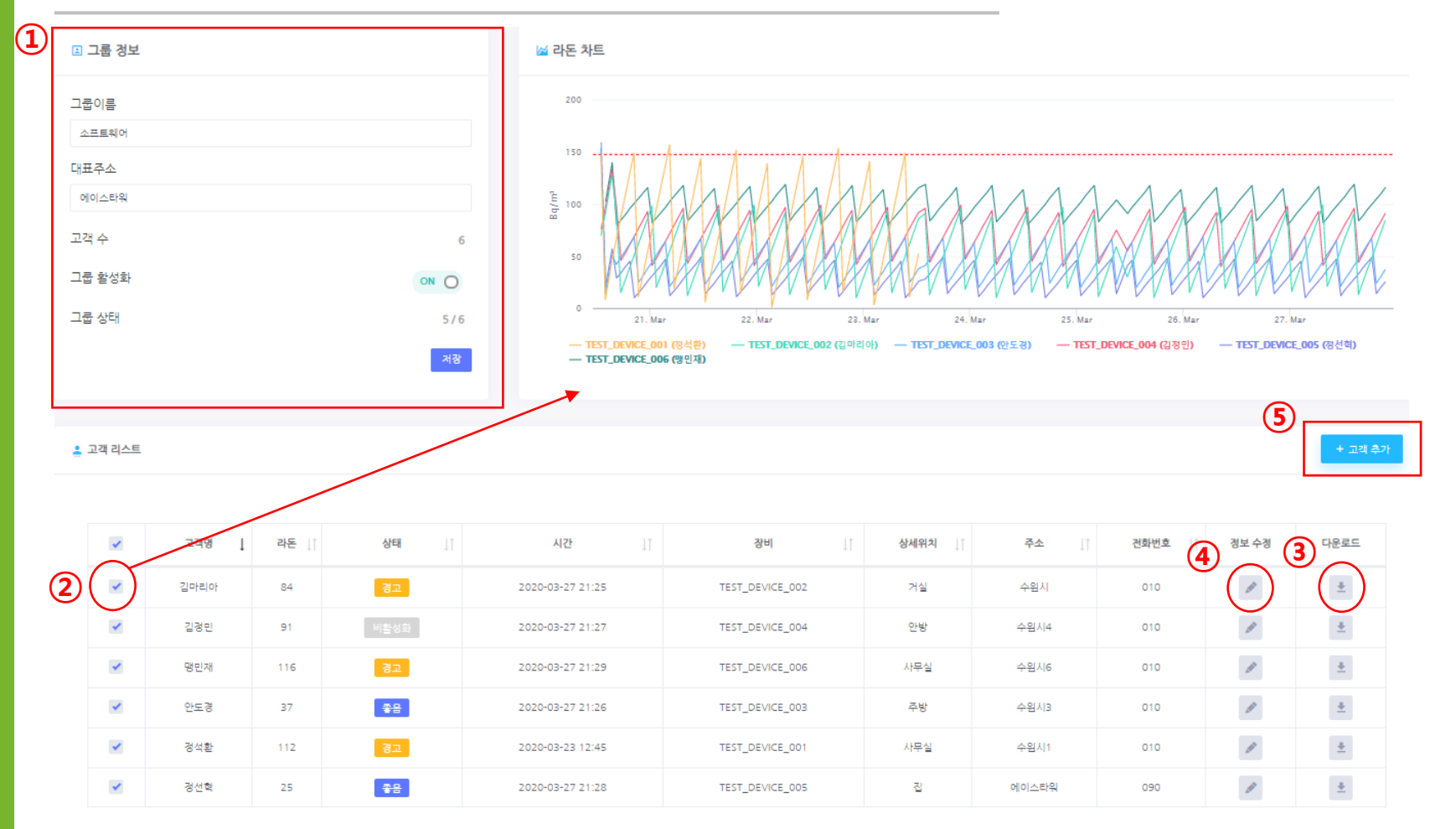

① 그룹이름, 대표주소, 그룹 활성화 여부 변경 가능 (그룹의 활성화에 따라 장비들의 활성화가 자동으로 설정)
 ② 체크 시 우측 상단 라돈 차트에서 그래프로 확인 가능
 ③ 데이터 다운로드 (익스플로어에서는 불가)
 ④ 각 장비의 정보 및 활성화 여부를 개별적으로 변경 가능 (장비의 와이파이 설정은 앱 에서만 가능)
 ⑤ 고객 추가 시 해당 고객에 대한 장비 설정 (이때 비활성화 장비만 선택 가능)

Innovative New Radon Sensor & Monitor

#### 2-1-2. 대시보드 – 그룹 정보 – 상세보기 – 팝업창

| 👱 고객 정보 수 | -ð                     | ④ 고객 정보 수정 팝업창                                                                                                    |
|-----------|------------------------|----------------------------------------------------------------------------------------------------|
| 고객명       | 김마리아                   |                                                                                                    |
| 주소        | 수원시                    | <ol> <li>활성화 : 활성화/비활성화는 해당 장비를 해당 고객에 매칭해서<br/>사용하겠다는 유무를 나타내는 기능</li> <li>하 자비는 하버에 하 그 개에 이해서만 사용 가능</li> </ol> |
| 전화번호      | 010                    | - 비활성화 기간의 데이터는 볼 수 없음                                                                                             |
| 상세위치      | 거실                     | ~ 내게 그 글에나 쉐더 그 개 저너 더 테이터를 이지지 내게                                                                                 |
| 활성화       |                        | ② 삭제 : 그룹에서 해당 고객 정모 및 데이터들 완전히 삭제<br>- 고객 삭제를 하면 제품은 비활성화됨<br>- 도일 잔비를 다시 고개 추가하더라도 산제되 고개이 데이터는                  |
| 2<br>47   | 취소 확인                  | 불러올 수 없음                                                                                                    |
| 🔩 고객 추가   |                        |                                                                                                    |
| 고객명       | 이름을 입력해주세요             | <b>5 고객 추가</b> 팝업창                                                                                                 |
| 주소        | 주소를 입력해주세요             |                                                                                                    |
| 전화번호      | 전화번호를 입력해주세요           | <ol> <li>앱에서 장비 등록을 완료한 모든 장비가 확인되며,</li> <li>그 중 비확성한(확성한 OFF) 장비만 선택 가능</li> </ol>                               |
| 장비        | 장비 시리얼 번호 ▼            |                                                                                                    |
| 상세위치      | ex) 안방 / 거실 / 주방 / 화장실 |                                                                                                    |
|           | 취소 확인                  | <b>Rodon</b> FTLab                                                                                                 |

Innovative New Radon Sensor & Monitor

## 3. 등록 장비리스트

전화번호

상세위치

010

사무실

취소

| freshkjm@naver.com<br>Administrator | R |          |                 |            |          |        |        |         |
|-------------------------------------|---|----------|-----------------|------------|----------|--------|--------|---------|
| 대시보드                                | ÷ | 🚪 장비 리스트 |                 |            |          |        |        |         |
| 등록 장비리스트                            | = |          |                 |            |          |        |        |         |
|                                     |   |          | S/N I           | 등록 일자      | 그룹 이름    | 그룹 활성화 | 고객명 🥼  | 장비 위치 🏢 |
|                                     |   | 1        | TEST_DEVICE_001 | 2020-03-23 | 소프트웨어    | Ĥ      | 정석활 🖉  | 사무실     |
|                                     |   | 2        | TEST_DEVICE_002 | 2020-03-23 | 소프트웨어    | Ĥ      | 김마리아 🖌 | 거실 🖊    |
|                                     |   | з        | TEST_DEVICE_003 | 2020-03-23 | 소프트웨어    | Ĥ      | 안도경 🖊  | 주방 🖊    |
|                                     |   | 4        | TEST_DEVICE_004 | 2020-03-23 | 소프트웨어    | Ĥ      | 김정민 🗸  | 안방 🖊    |
|                                     |   | 5        | TEST_DEVICE_005 | 2020-03-23 | 소프트웨어    | Ĥ      | 정선혁 🖌  | 집 🖌     |
|                                     |   | 6        | TEST_DEVICE_006 | 2020-03-23 | 소프트웨어    | Ĥ      | 맹민재 🖌  | 사무실 🖉   |
|                                     |   | 7        | TEST_DEVICE_007 | 2020-03-23 | 에이스타워    | 유      | 윤희동1 🖌 | 부엌 🖊    |
|                                     |   | 8        | TEST_DEVICE_008 | 2020-03-23 | 에이스타워    | 유      | 서용진 🖌  | 거실 🖉    |
|                                     |   | 9        | TEST_DEVICE_009 | 2020-03-23 | 하드웨어     | 유      | 김인원 🖌  | 사무실 🖉   |
|                                     |   | 10       | TEST_DEVICE_010 | 2020-03-23 | 안도경테스트이름 | 무      | 유용순 🗸  | 사무실 🖉   |
| . 고객 정보 수정                          |   |          |                 |            |          |        |        | < 1 >   |

· ②,③ 고객 정보 수정 팝업창

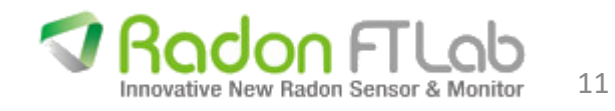

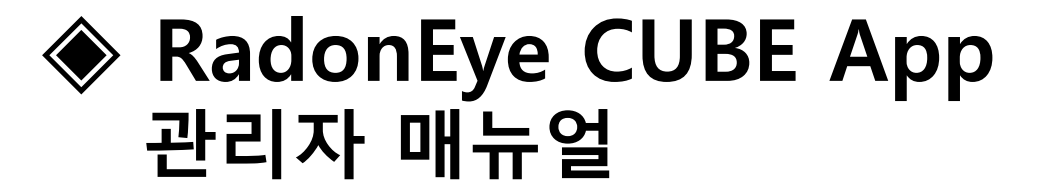

#### •장비 등록 및 설치 방법

1. App 설치 – 구글플레이스토어에 "RDS 관리자용" 검색 후 설치

2. 라돈아이 큐브의 설치 장소로 이동 전, 먼저 회원가입 및 장비등록 진행 (회원가입→ 장비등록→ 그룹추가→ 그룹활성화)

3. 설치장소로 이동, 장비를 고객 추가로 등록 후 와이파이 연결 (고객 추가→ 장비 활성화→ 장비 Wi-Fi 연결)

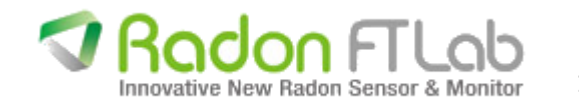

## 1. 회원가입

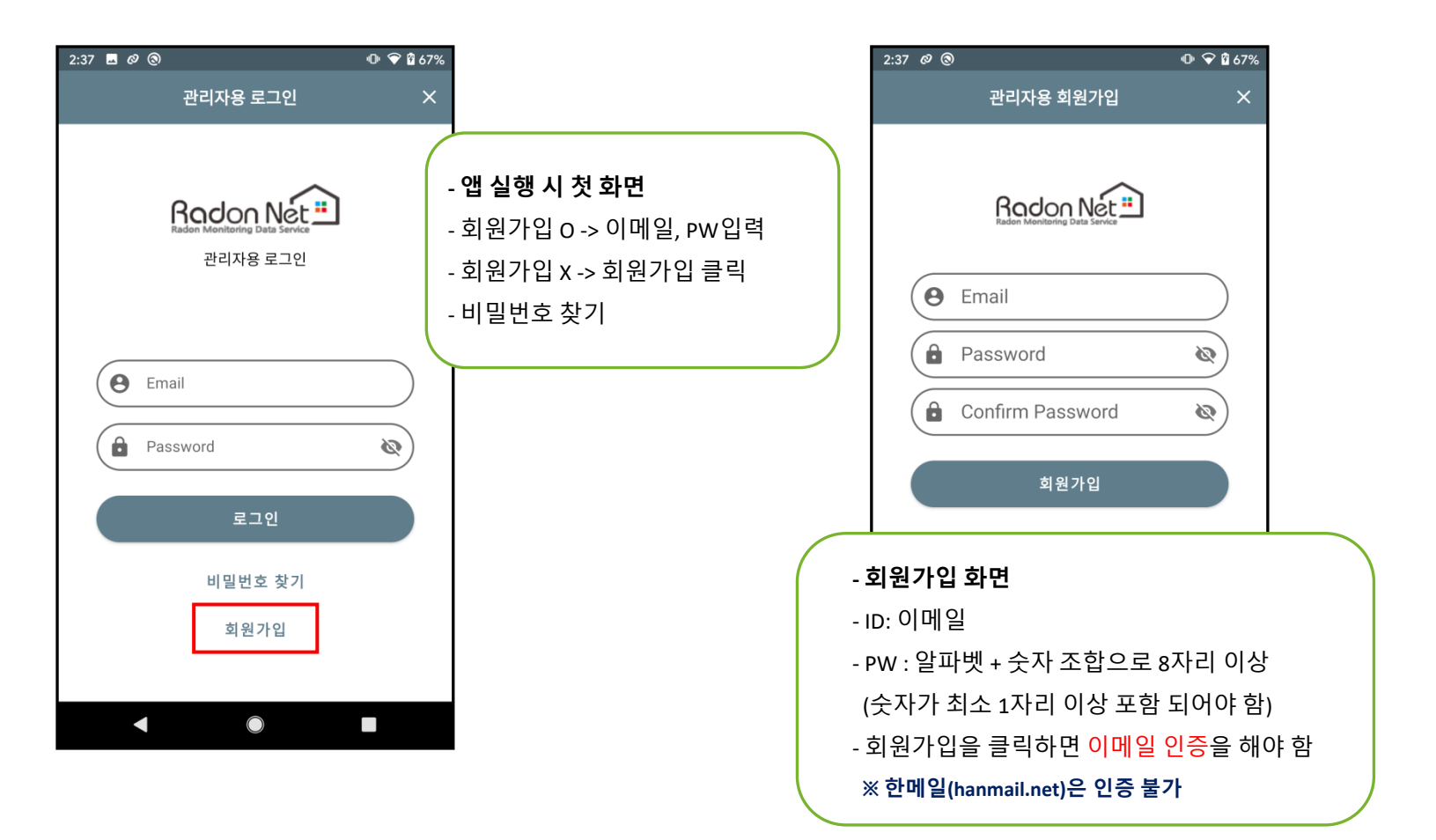

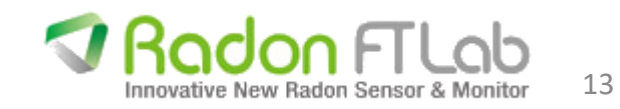

#### 2. 관리자 메인

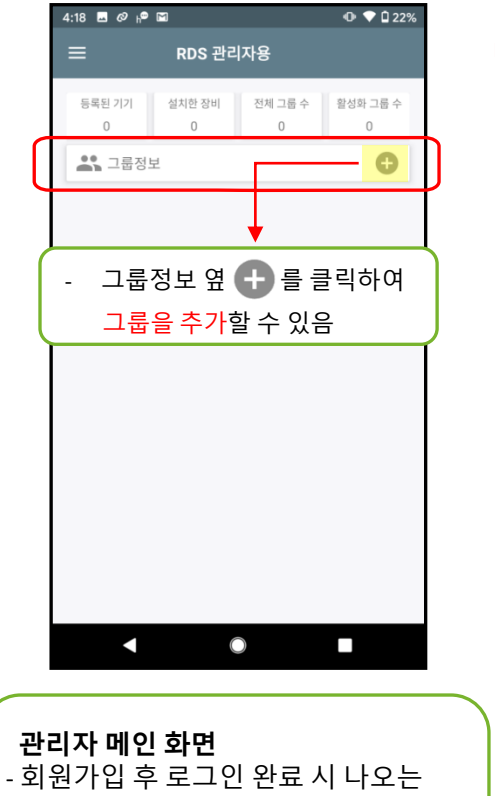

공백 상태의 화면 - 등록된 기기, 설치한 장비, 전체 그룹 수, 활성화 그룹 수가 표시됨

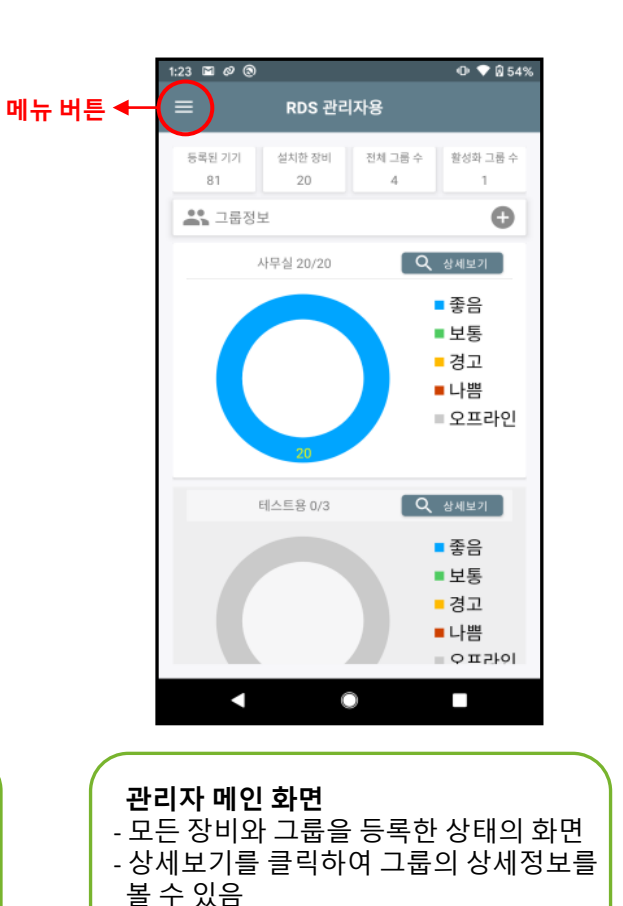

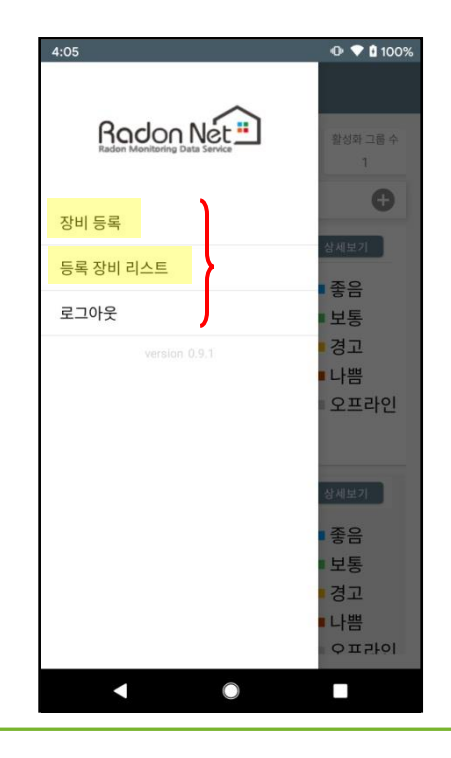

- **메뉴 버튼을 클릭하면 나오는 메뉴화면** - 장비 등록 : 관리자가 장비를 등록할 때 - 등록 장비 리스트 : 등록된 장비 목록 확인 - 로그아웃 - 화면을 좌측으로 밀거나 뒤로가기 하면 사라짐

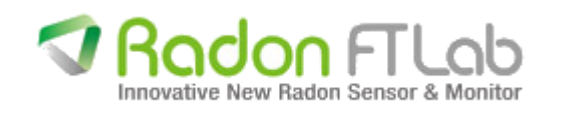

#### 3. 메인 - 메뉴화면 – 장비 등록 (QR코드)

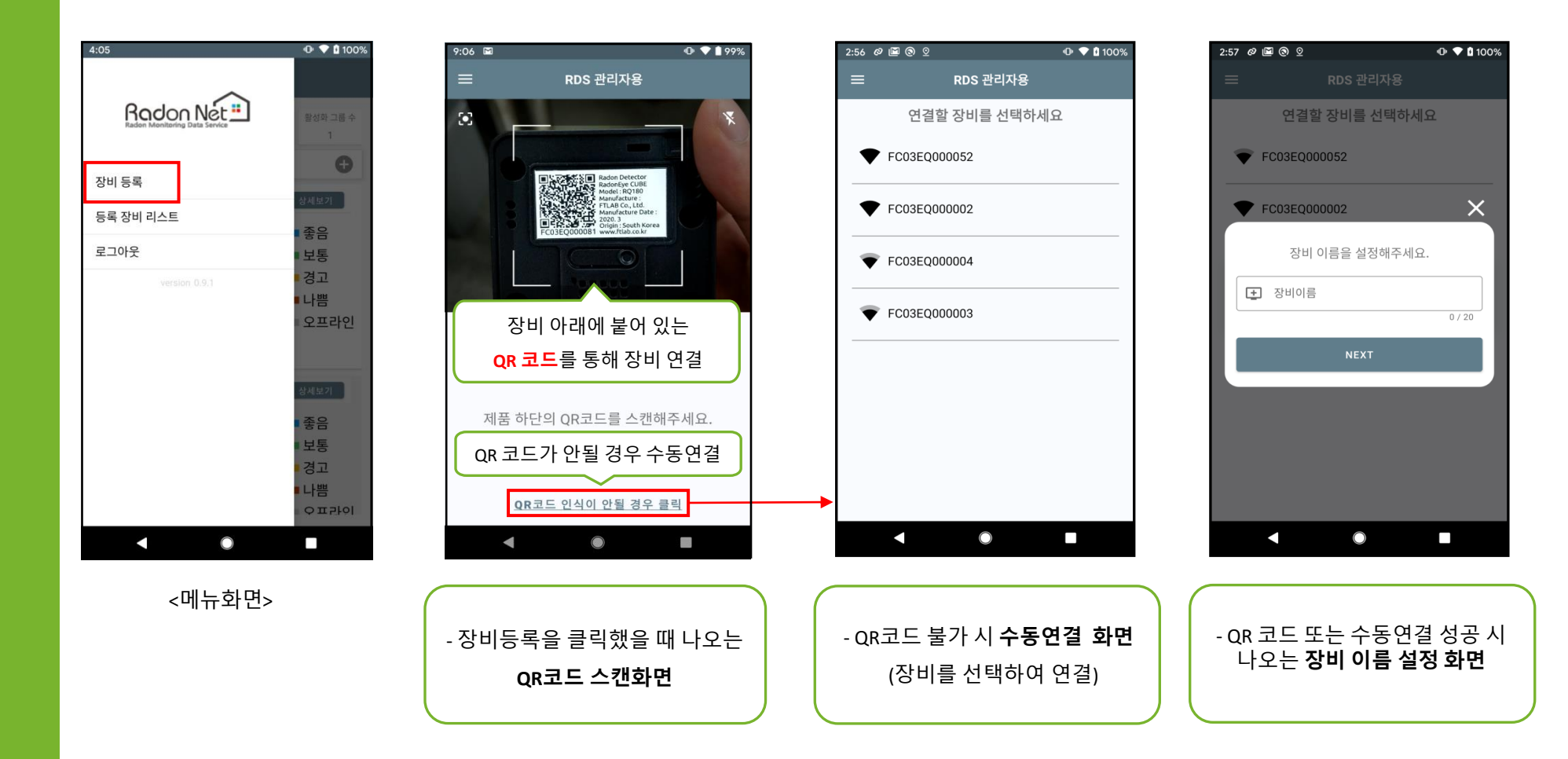

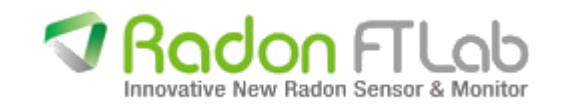

#### 4. 메인 - 그룹정보 (그룹 추가)

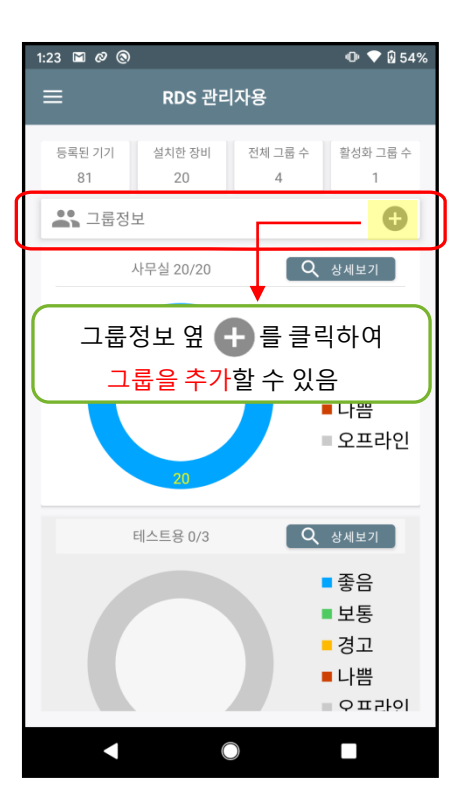

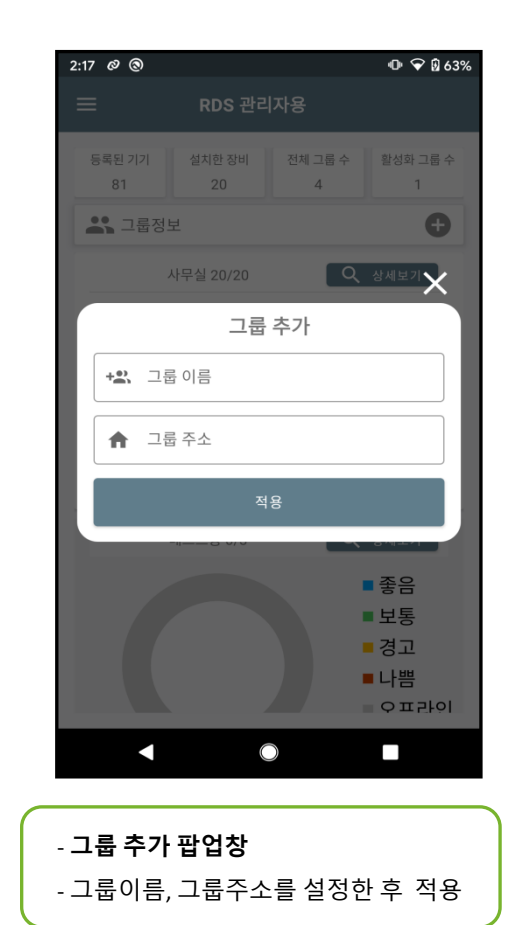

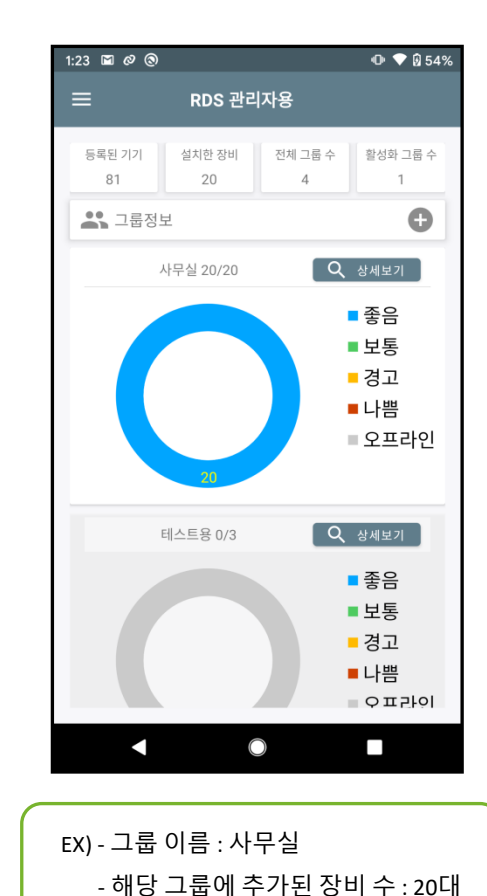

- 그룹추가 -> 장비추가 순으로 하는 것이 편리 - 동일이름 중복으로 추가 가능

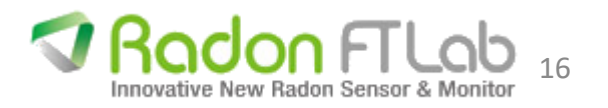

#### 5. 메인 - 생성된 그룹 - 상세보기 (고객 추가, 고객 상세정보)

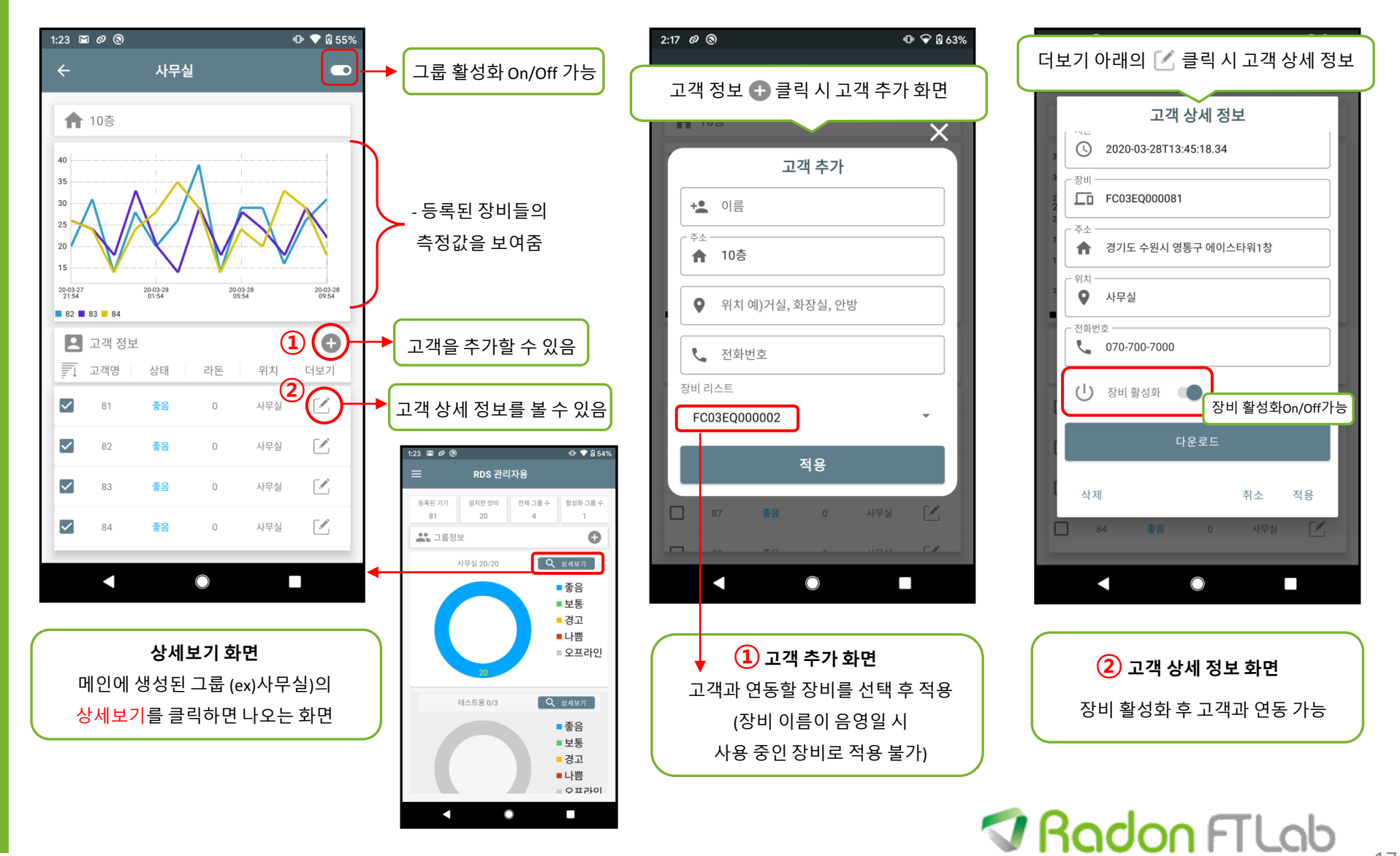

Innovative New Radon Sensor & Monitor 17

#### 5. 메인 - 생성된 그룹 - 상세보기 (그룹 및 장비 활성화)

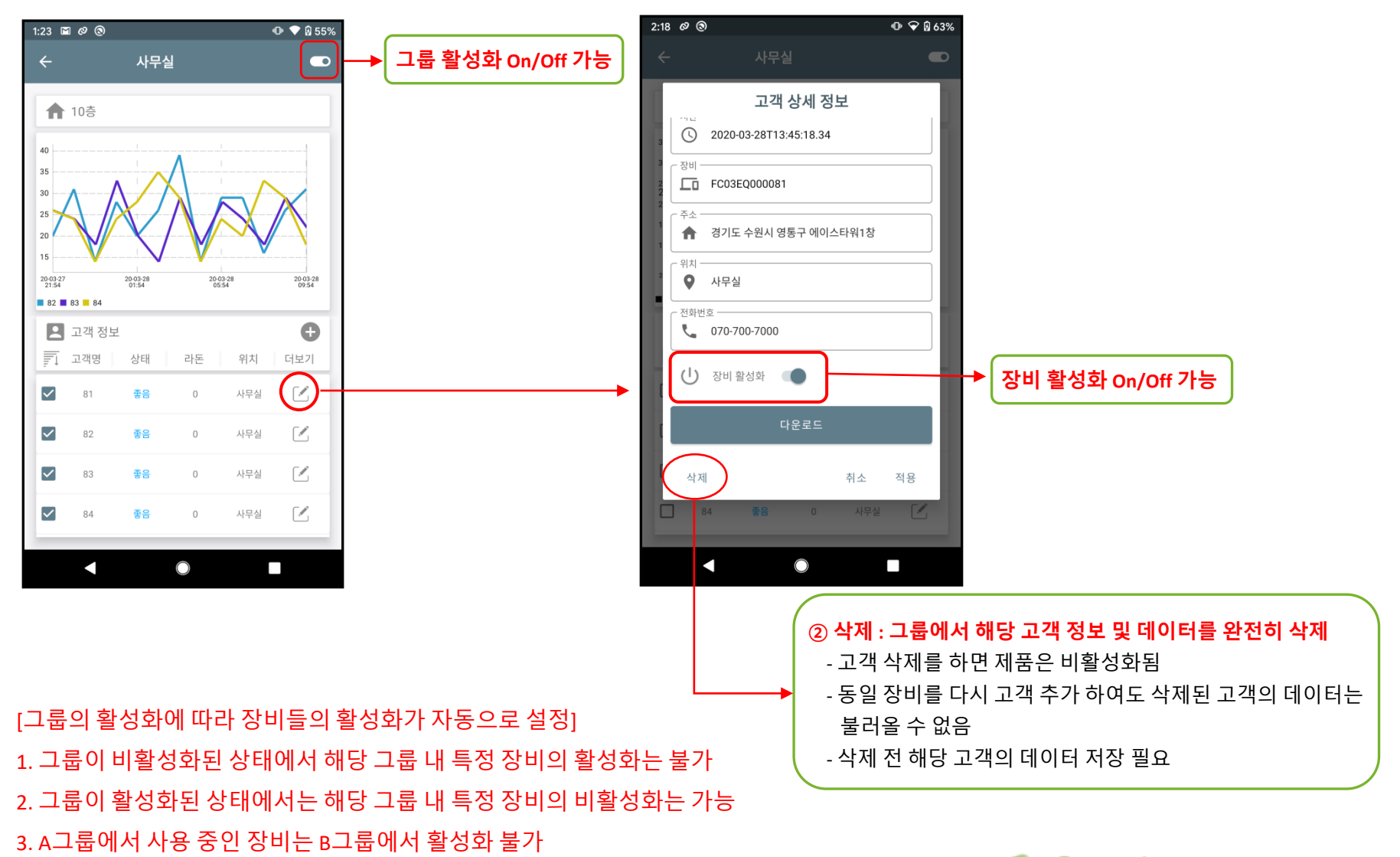

Radon FTLab

18

#### 6. 메인 - 메뉴 - 등록 장비 리스트

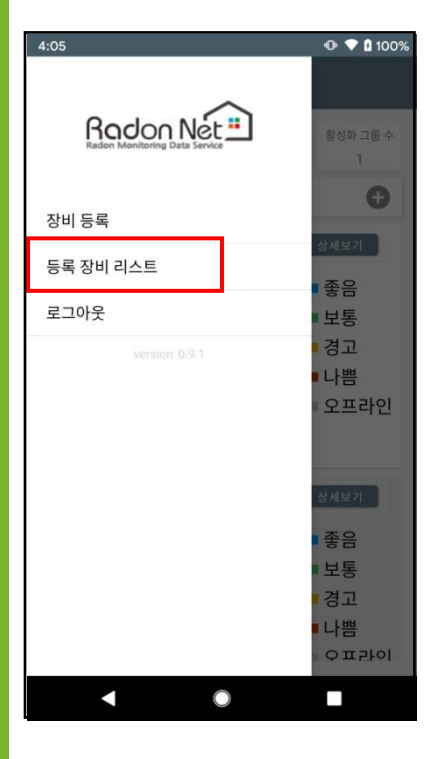

<메뉴화면>

| 2:  | 20 Ø 🖬 🕲                 | ⊕ 💎 🖗 63% |
|-----|--------------------------|-----------|
|     | ← RDS 관리자용               |           |
|     | (FC03EQ000002)           |           |
|     | 그룹 이듬: 테스트용 (비왈성와)       |           |
|     | (FC03EQ000003)           |           |
|     | 그룹 이름: 테스트용 (비활성화)       |           |
|     | (FC03EQ000004)           |           |
|     | 그룹 이름: 테스트용 (비활성화)       |           |
|     | <b>gg</b> (FC03EQ000001) |           |
|     | 그룹 이름: 지하 (비활성화)         |           |
|     | <b>17</b> (FC03E0000017) |           |
|     | 그룹 이름: 지하 (비활성화)         |           |
|     | <b>12</b> (50025000010)  |           |
|     | 그룹 이르:지하 (비확성화)          |           |
|     |                          |           |
|     |                          |           |
| - ਵ | 된 장비 리스트 표시              |           |

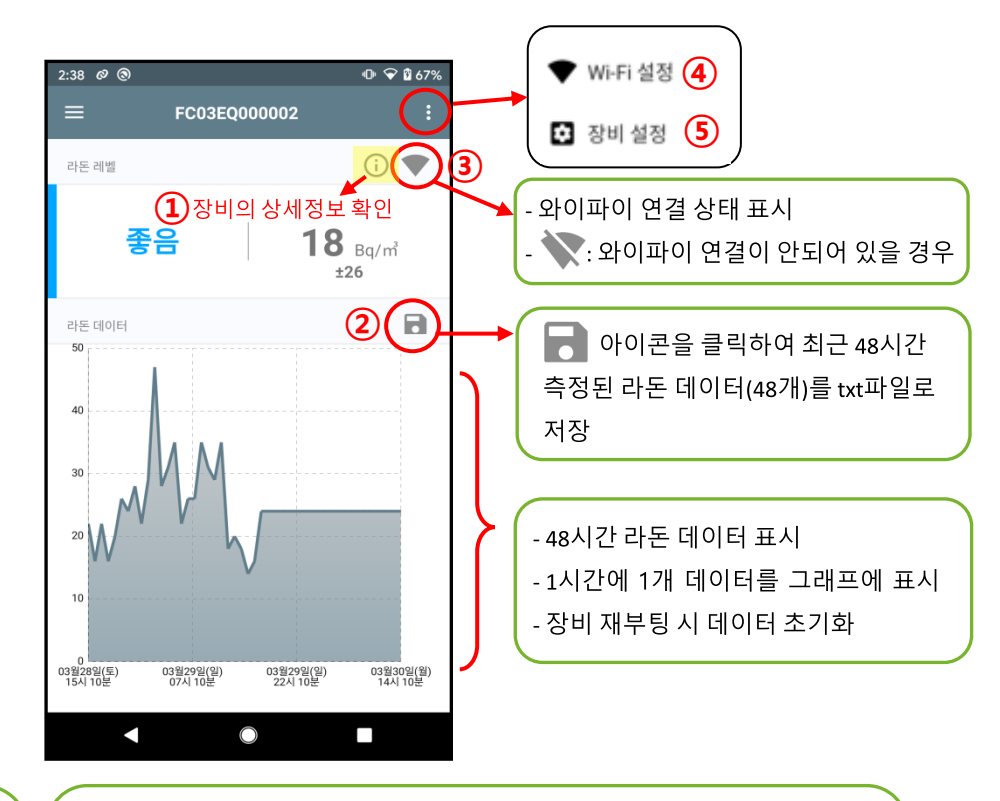

- 확인하고 싶은 장비를 선택한 화면

- 사용자 앱과 동일한 화면 (실시간 측정 값 확인), 10분 마다 업데이트 - 등록 장비의 서버 데이터와 달리, 장비의 임시 저장소 데이터 - 1시간 마다 1개 업데이트, 48개(48시간) 데이터만 보여지며 전원을 끄면 사라짐

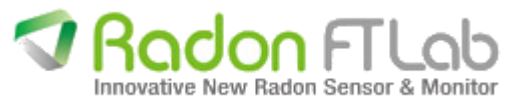

- 등록된 장비 중 확인하고 싶은 장비 선택 - 장비에 직접 연결해서 모니터링

- 그룹이름, 활성화 여부 표시

- 해당 장비가 근처에 있어야 연결 가능

#### 7. 메인 - 메뉴 - 등록 장비 리스트 (상세정보 / 저장 / 와이파이)

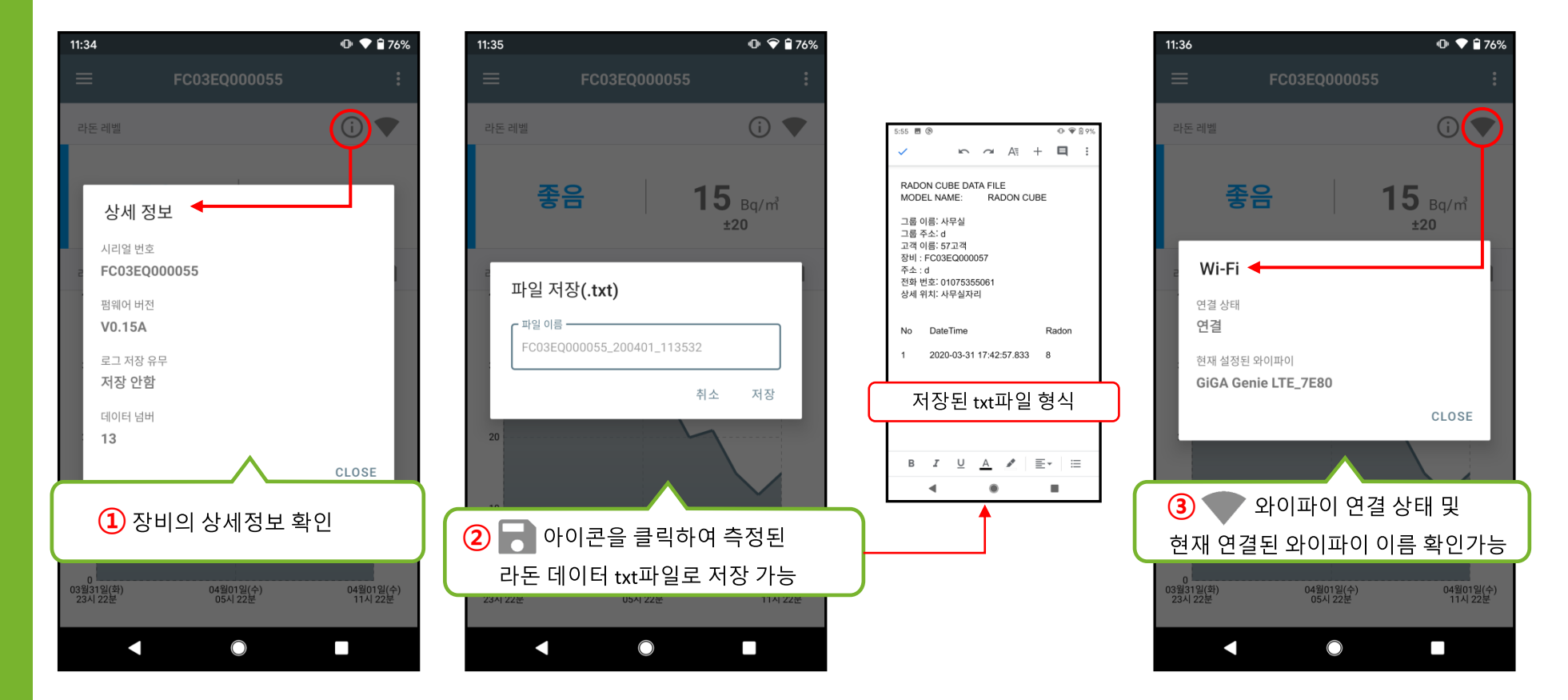

※ 사용 시 확인 절차를 요구하는 공용 와이파이는 연결이 불가합니다. (예 : 공항, 카페, 공공장소 등)

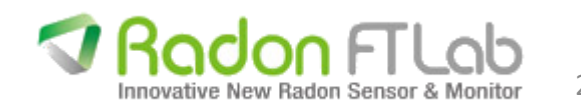

### 8. 메인 - 메뉴 - 등록 장비 리스트 (장비 설정 / 와이파이 설정)

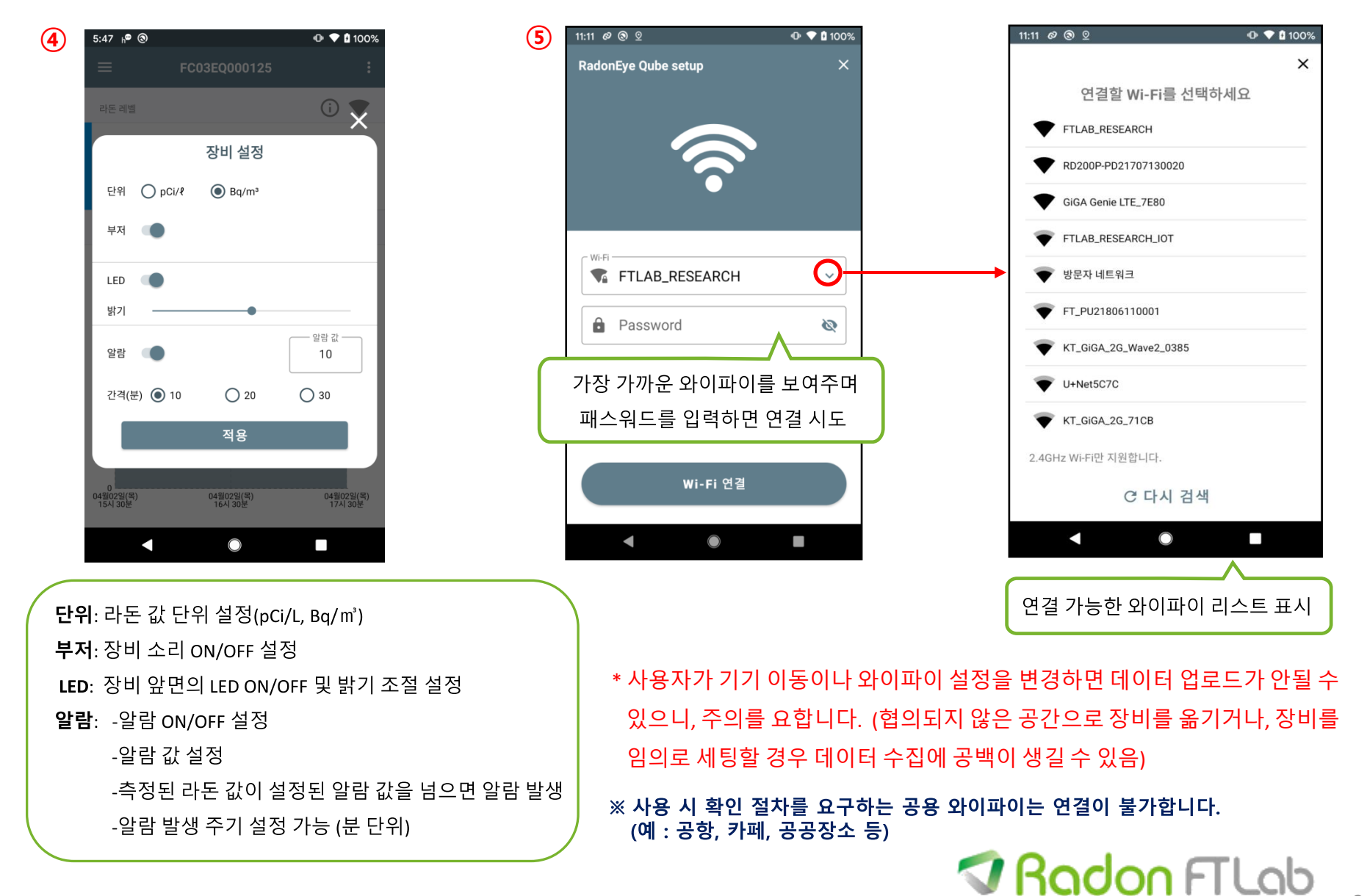

Innovative New Radon Sensor & Monitor

21